# Oefenbestanden downloaden

In dit PDF-bestand wordt stap voor stap beschreven hoe u de oefenbestanden vanaf de website bij dit boek kunt downloaden naar de harde schijf van uw pc.

Als u werkt met een *Windows*-computer volgt u onderstaande instructies. Als u werkt met een Mac gaat u verder op pagina 5.

### Windows-computer

Als u werkt op een computer met *Windows* volgt u onderstaande instructies om de oefenbestanden te downloaden:

**INST** Open de internetbrowser *Edge* 

#### Open de webpagina www.visualsteps.nl/indesigncc/bestanden.php

U ziet de website bij dit boek met een link naar de map met oefenbestanden. Deze downloadt u:

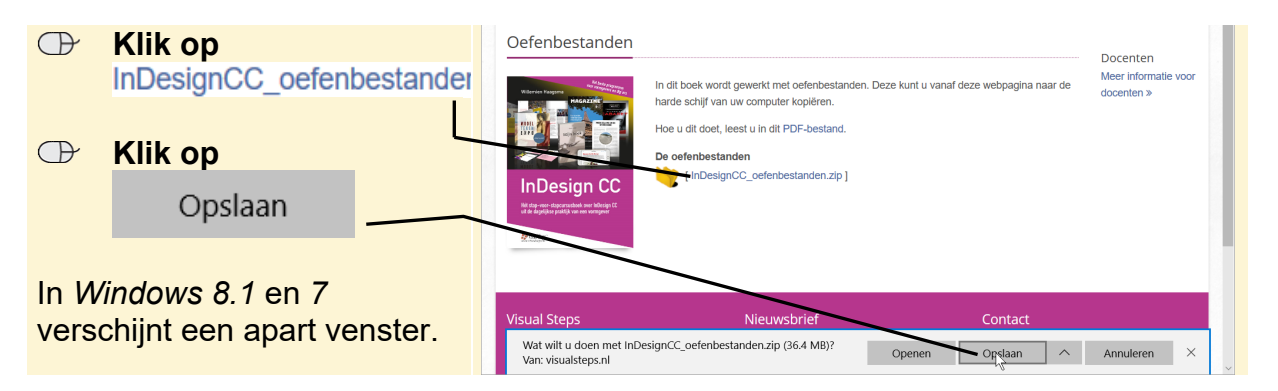

Onder in het venster verschijnt een balk. De oefenbestanden worden op de computer gezet. Na enige tijd is het downloaden voltooid:

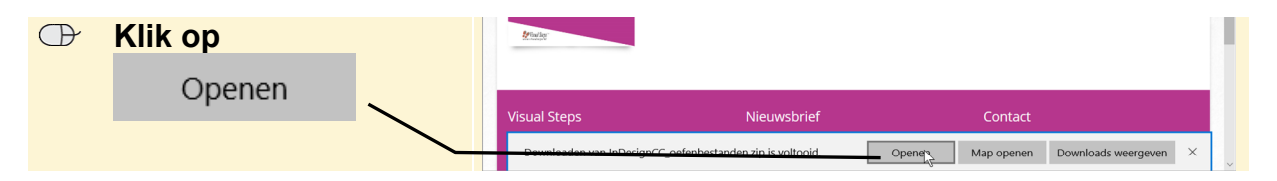

1

De map *InDesignCC\_oefenbestanden.zip* is een gecomprimeerde map. Deze map slaat u op in de map (*Mijn*) *Documenten*:

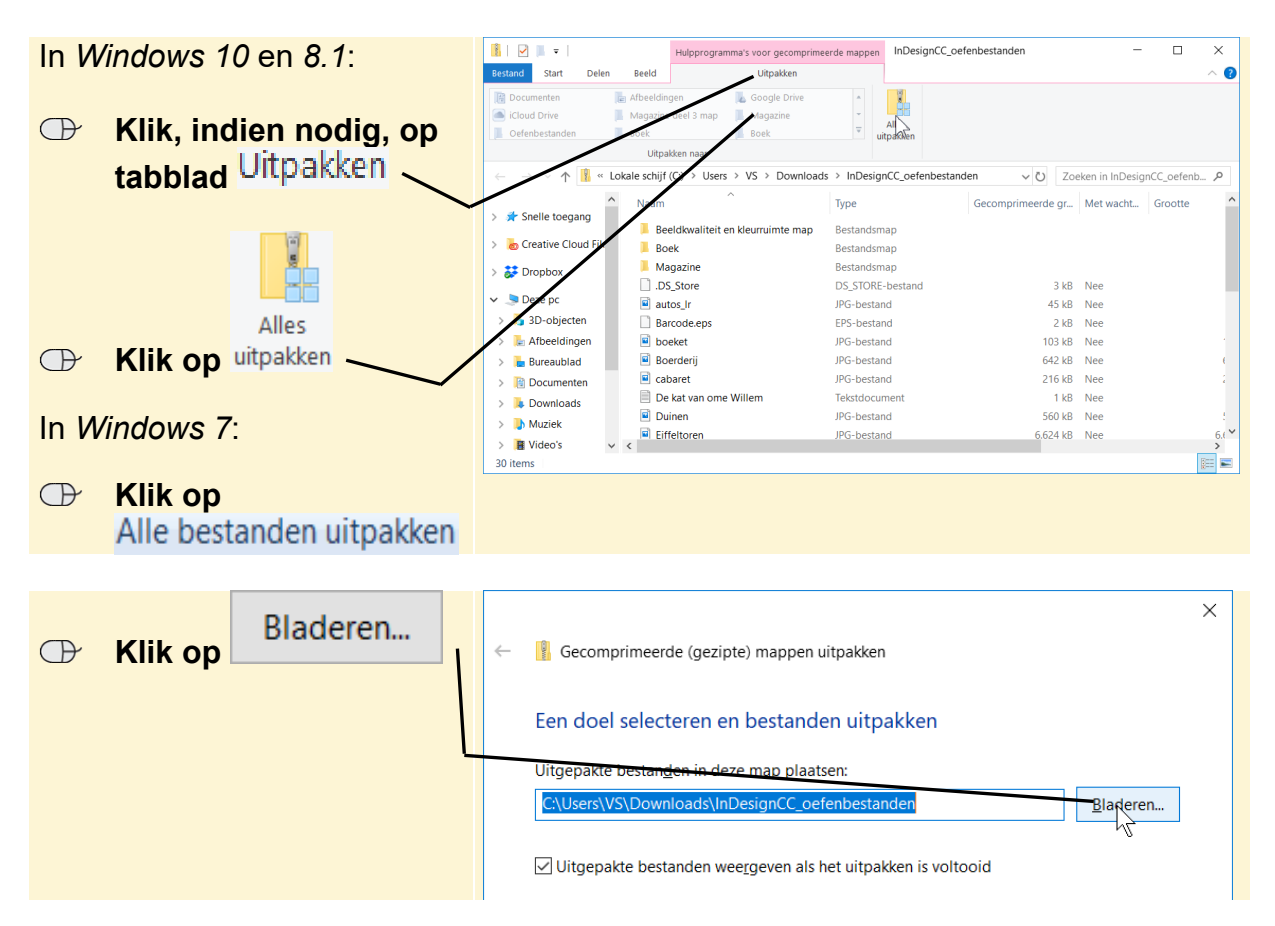

U gaat een nieuwe map maken en geeft deze de naam

*InDesignCC\_oefenbestanden*. Deze slaat u op in de map (*Mijn*) *Documenten*. In *Windows 10* doet u dat als volgt. Als u werkt met *Windows 8.1* of 7 gaat u op de volgende pagina verder.

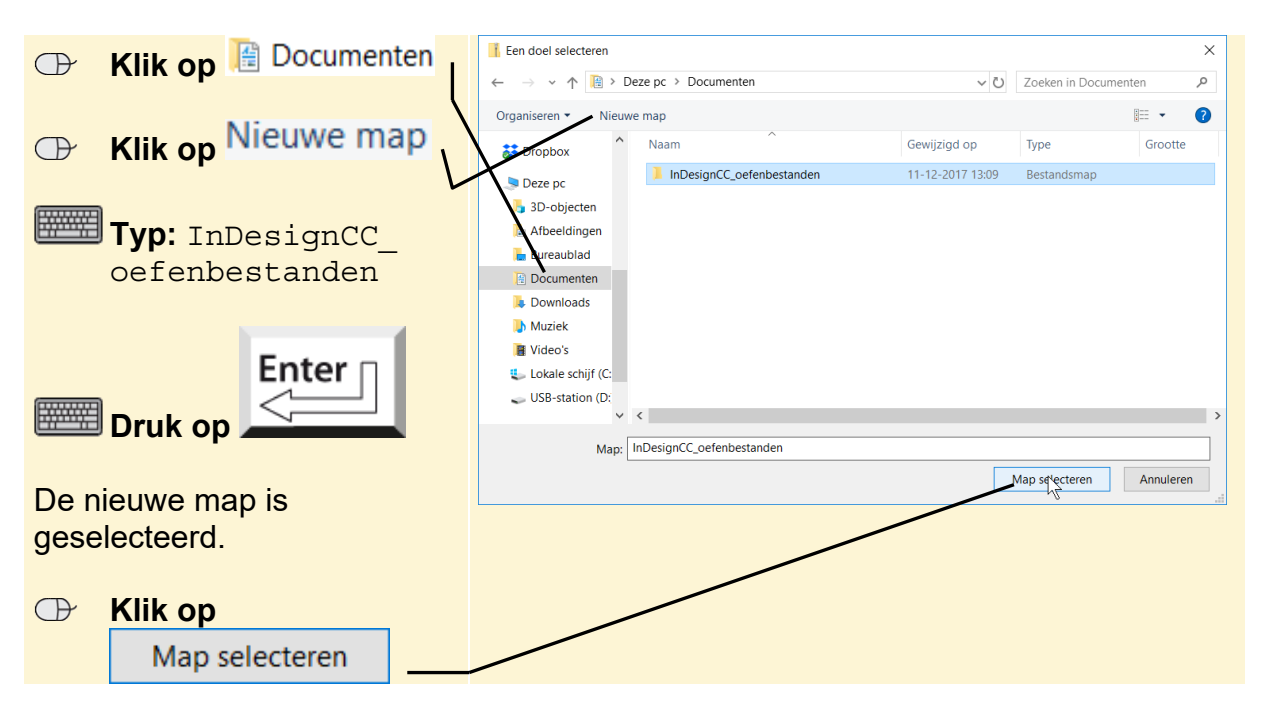

©Visual Steps™ - Dit is een aanvullend PDF-bestand bij de Visual Steps titel **InDesign CC** - ISBN 978 90 5905 643 5, www.visualsteps.nl

#### Windows 8.1 en 7

In Windows 8.1 en Windows 7 ziet u het venster Een doel selecteren:

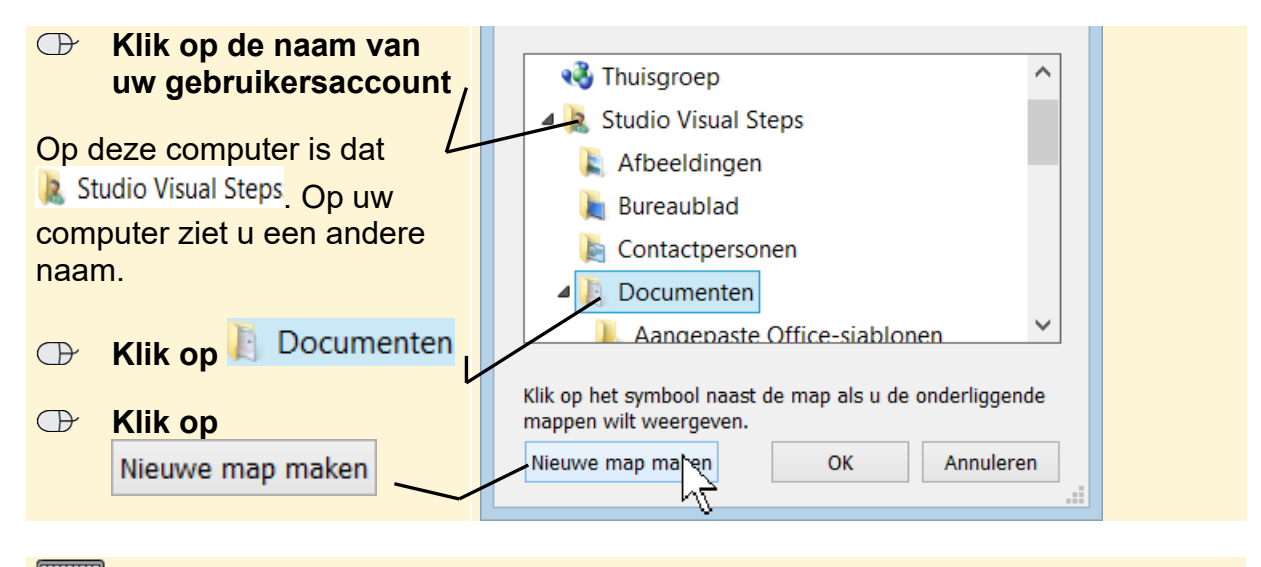

**Typ:** InDesignCC\_oefenbestanden

Enter Druk op /

De nieuwe map is geselecteerd:

In alle versies van *Windows* laat u de bestanden uitpakken. De bestanden worden in de map (*Mijn*) *Documenten* geplaatst:

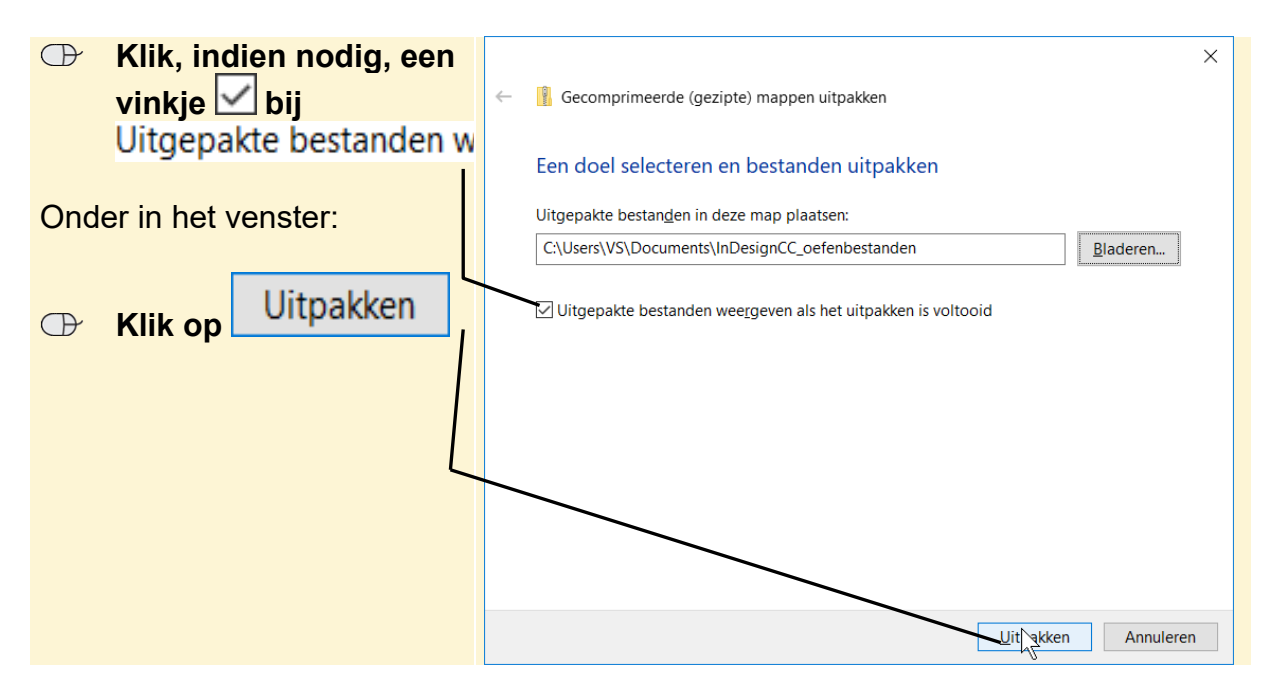

©Visual Steps™ - Dit is een aanvullend PDF-bestand bij de Visual Steps titel **InDesign CC** - ISBN 978 90 5905 643 5, www.visualsteps.nl

De bestanden worden uitgepakt. U ziet de oefenbestanden die bij dit boek horen:

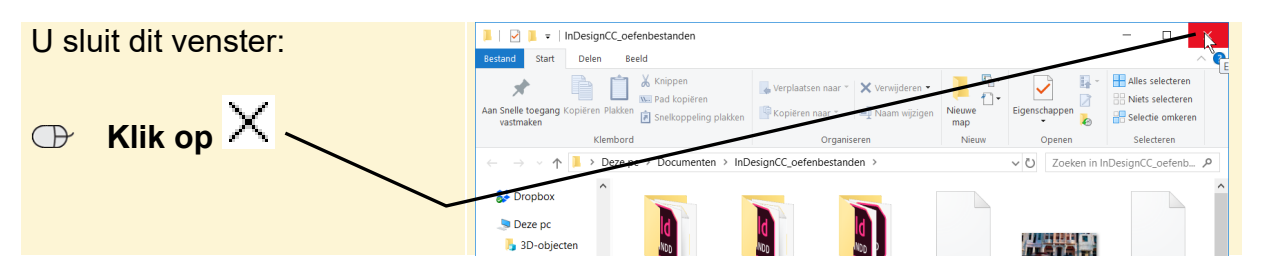

De gecomprimeerde map met oefenbestanden is opgeslagen in de map *Downloads*. Dit venster is nog geopend. De gecomprimeerde map verwijdert u:

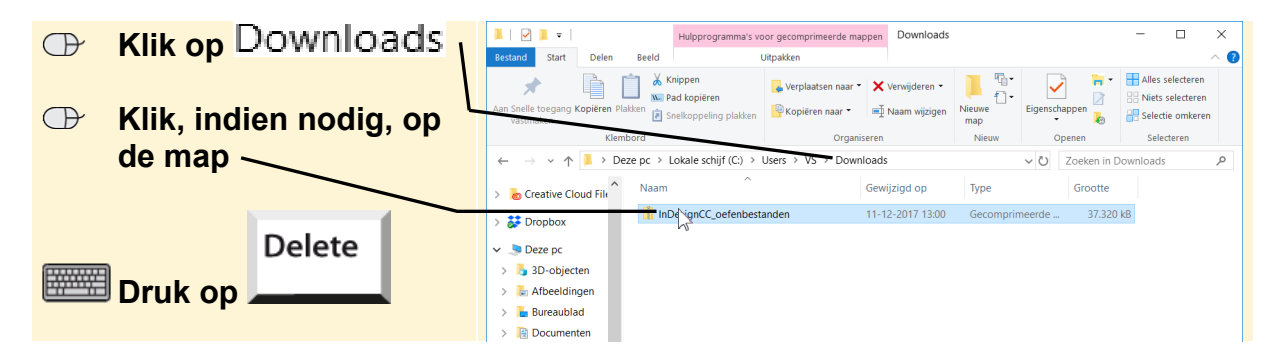

Mogelijk wordt gevraagd of u de map echt wilt verwijderen:

De gecomprimeerde map is verwijderd.

#### Sluit Verkenner

#### Sluit Edge

De bestanden staan nu op de harde schijf van uw computer. U kunt de stappen in het boek uitvoeren.

## Mac

Als u werkt op een Mac volgt u onderstaande instructies om de oefenbestanden te downloaden:

Open de website www.visualsteps.nl/indesigncc/bestanden.php

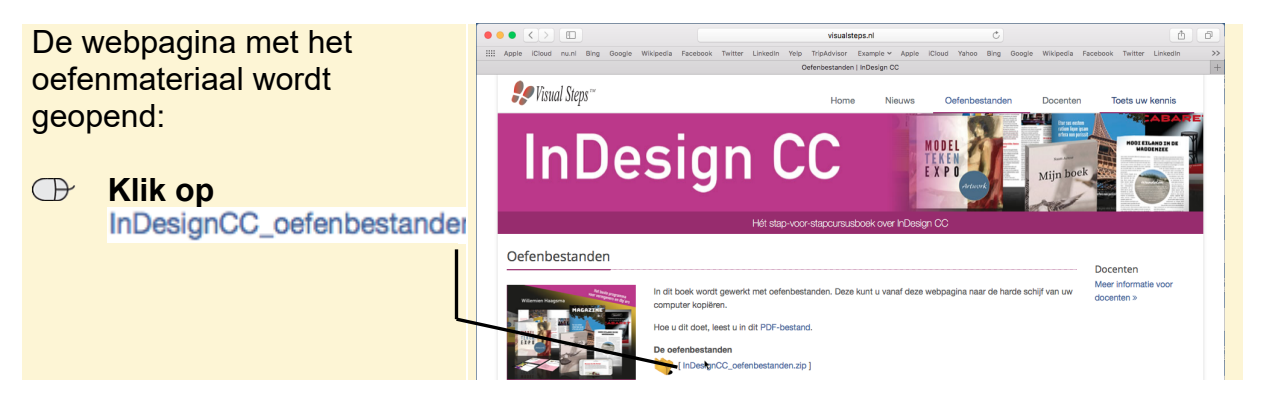

De oefenbestanden worden meteen gedownload.

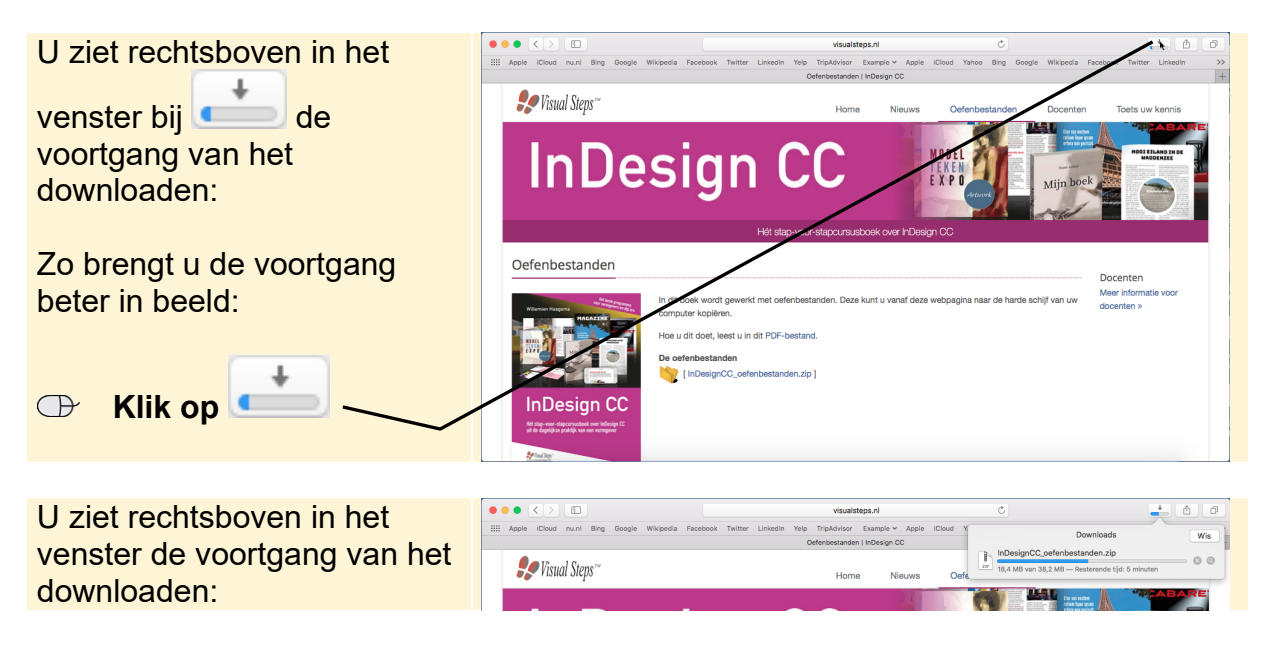

Het downloaden is voltooid. De oefenbestanden staan nu in de map *Downloads* op de Mac. U kunt de map uit de lijst wissen. U verwijdert de map hiermee alleen uit de lijst. De oefenbestanden blijven wel in de map *Downloads* staan.

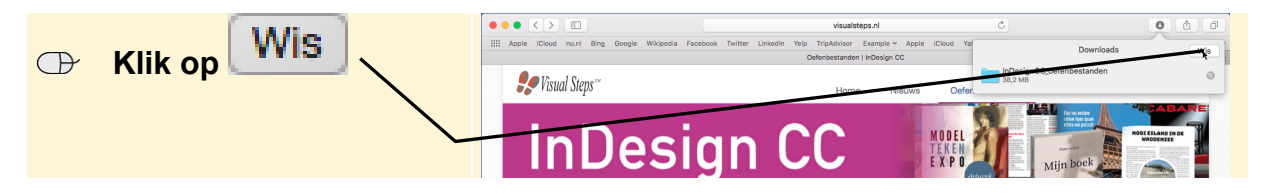

U kunt Safari stoppen:

Stop Safari

©Visual Steps™ - Dit is een aanvullend PDF-bestand bij de Visual Steps titel **InDesign CC** - ISBN 978 90 5905 643 5, www.visualsteps.nl

U verplaatst de oefenfoto's in dit voorbeeld naar de map *Documenten*. U kunt, indien gewenst, voor een andere map kiezen:

|                    |   | • |
|--------------------|---|---|
| Open <i>Finder</i> | - | 2 |

U kopieert de map met oefenbestanden:

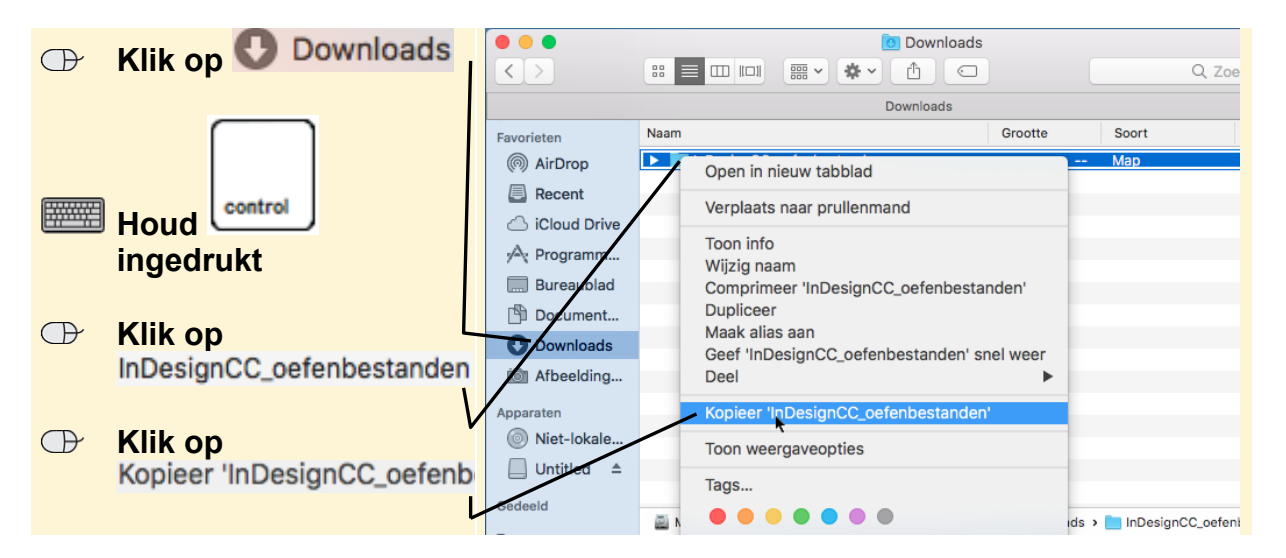

U plakt de map in de map Documenten:

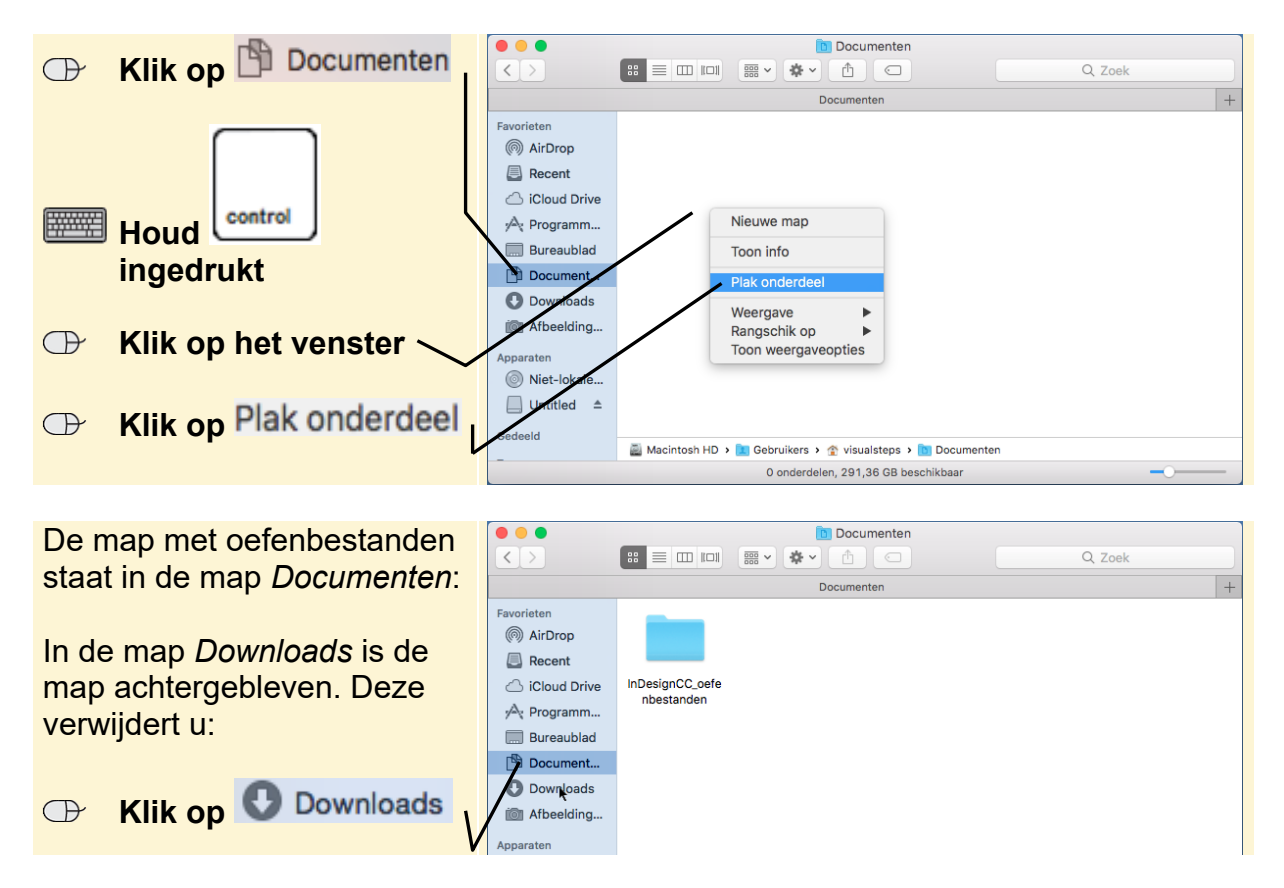

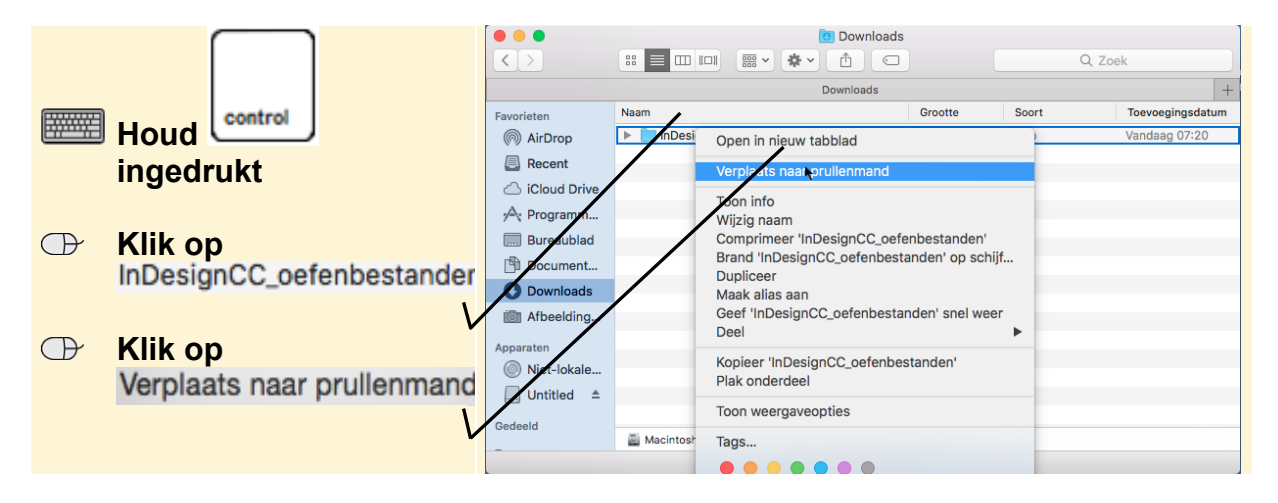

De map is verwijderd.

#### Sluit *Finder*

De bestanden staan nu op uw computer. U kunt de stappen in het boek uitvoeren.